## v<sup>74</sup> <sub>新機能</sub> グリッドの生成

TNTmipsのベクタグリッド生成処理では領域を小さな多角形に分割し、生成した多角形ポリゴンを他の利用のために ベクタオブジェクトとして保存することができます。分割する領域として、既存の地理空間データの全範囲か、あるい は希望する座標参照系で範囲を手動で指定することができます。また、ベクタのポリゴンやリージョンに対してグリッ ドセルを作ることができます。たくさんの幾何図形から選択してグリッドセルを作り、選択した図形に基づいてセルサ イズのパラメータを調節することができます。グリッドの参照番号を格納するデータベーステーブルの自動作成のため の機能もあります。

〈グリッド生成(Grid Generation)〉ウィンドウには2つのパネルがあり、分割する領域の範囲の指定やセルの形状パ ラメータを設定することができます。[境界(Border)]タブパネルから任意の地理空間オブジェクトを選択し、その範 囲をグリッド生成に使うことができます。一度ソースオブジェクトを選択すると、そのオブジェクトは範囲を指定した レイヤと一緒に〈グリッド生成ビューワ〉ウィンドウに表示されます。座標参照系と範囲情報が[境界]タブパネルに 自動的に現れます。ソースオブジェクトの範囲を使う代わりに、希望する座標参照系で範囲を手動で入力することもで

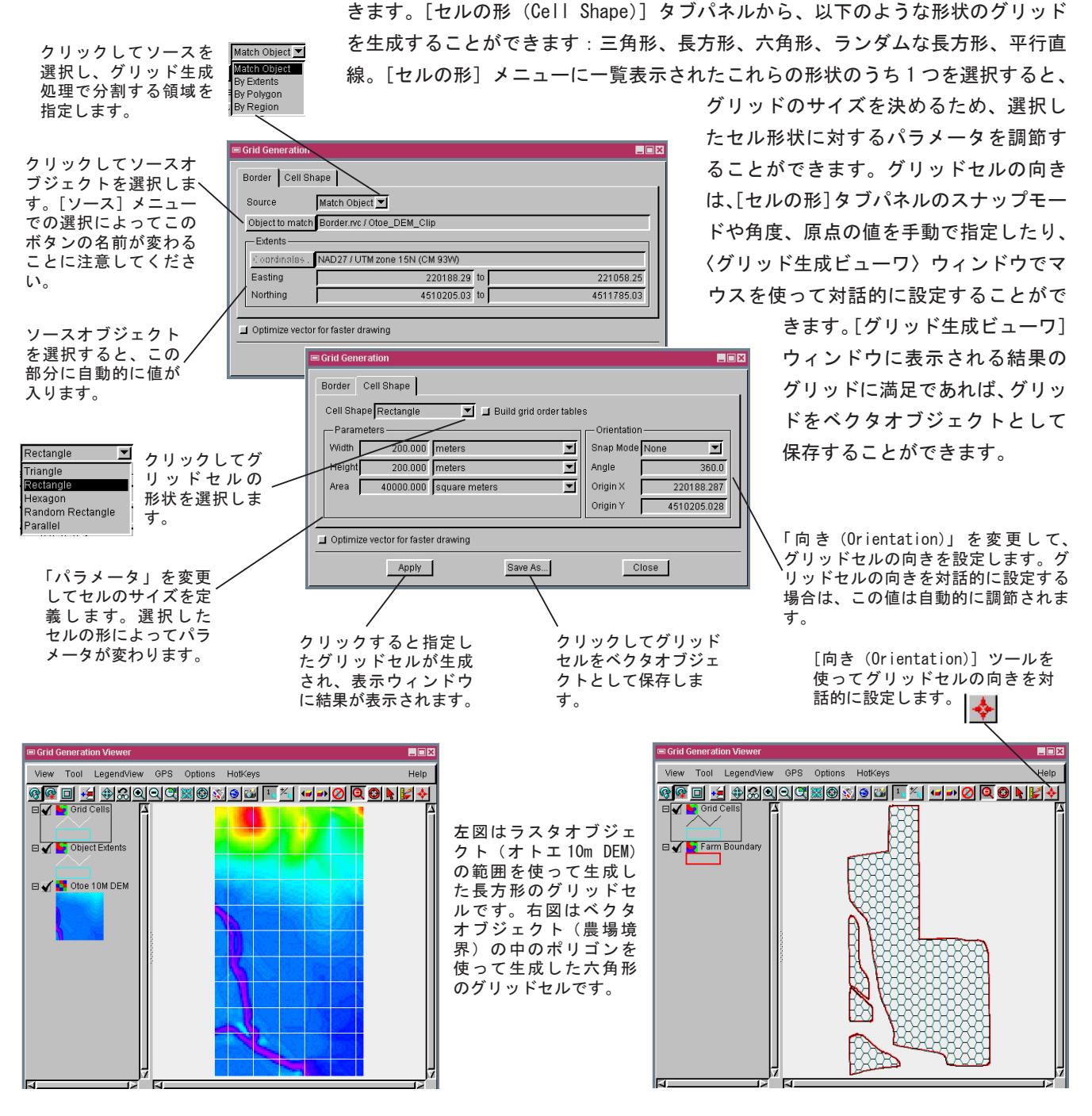